How To Reset Webmail Password

Dear staff and students

In a week, one of the biggest requests we get on https://support.mak.ac.ug is either "*I have forgotten my password*" or *"I need my password to be reset"*. Here is a simple guideline on how to reset your password.

Step 1

Log into webmail by accessing the link <a href="https://webmail.mak.ac.ug">https://webmail.mak.ac.ug</a>

Step 2

- 1. Click the Tab for labeled "SETTINGS" as shown in the diagram
- 2. Click Password

Sig fig for an illustration

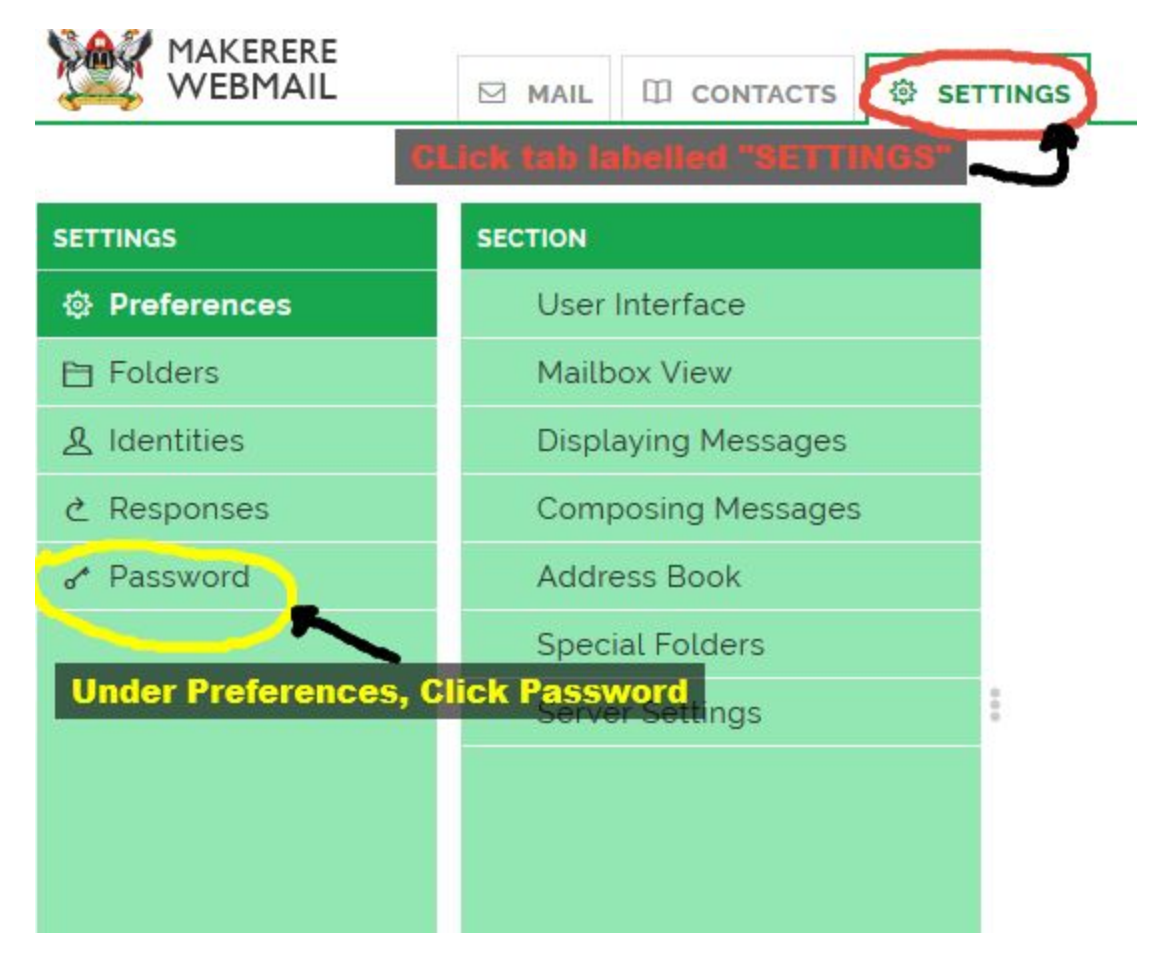

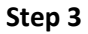

After Clicking Password, it will bring up an option for you to input your "*current password*" thereafter put in the new password and retype for confirmation and then save.

It is important to note that your 1. Password must be atleast 8 characters long and 2. It must include an alphanumeric character. See fig 2 for an illustration

|              |                               | -                                           |
|--------------|-------------------------------|---------------------------------------------|
| SETTINGS     | CHANGE PASSWORD               |                                             |
| Preferences  |                               | T                                           |
| 🗎 Folders    | Current Password:             | Type your current password                  |
| & Identities |                               |                                             |
| උ Responses  | New Password:                 | Type your new password here                 |
|              |                               |                                             |
|              | Confirm New Password: Rety    | pe your new password for confirmation       |
|              | KeyNote                       |                                             |
|              | Password must be at least 8 c | haracters long.                             |
|              | Password must include at leas | st one number and one punctuation character |
|              | Save                          |                                             |